# 国家医保服务平台操作指南 (跨省异地就医)

| Ē | 家医保   | 民服务平台操作指南(跨省异地就医)     | 0  |
|---|-------|-----------------------|----|
| 1 | 登录    | き注册                   | 2  |
|   | 1.1   | 个人注册                  | .2 |
|   | 1.2   | 个人登录                  | .3 |
|   | 1.2.1 | 电子凭证激活                | .3 |
|   | 1.2.2 | 扫码登录                  | .5 |
|   | 1.2.3 | 账号登录                  | .6 |
| 2 | 跨省    | 穿住院费用直接结算服务查询         | 7  |
|   | 2.1   | 全国医保经办机构查询            | .7 |
|   | 2.2   | 统筹地区开通情况查询            | .8 |
|   | 2.3   | 异地联网定点医疗机构查询          | .9 |
|   | 2.4   | 异地就医备案记录查询            | .9 |
|   | 2.5   | 异地就医直接结算费用查询1         | .0 |
| 3 | 跨省    | <i>省门诊费用直接结算试点查询1</i> | !1 |
|   | 3.1   | 试点地区情况查询1             | .1 |
|   | 3.2   | 异地联网定点医药机构查询1         | .2 |

# 1 登录注册

## 1.1 个人注册

1) 进入浏览器打开国家医保服务平台(网址为 https://fuwu.nhsa.gov.cn),点击右 上角【个人登录】按钮,进入个人网厅登录页。

| 公共查询       更多>       我的医保       更多>         注 定点医疗机构       デ 定点零售药店       定 个人参保信息       ① 个人医保账户         会 好机构       ④ 药品目录       ② 个人缴费记录       ③ 个人间费记录         芳省异地就医查询       更多>       单位服务         ⑤ 跨省住院费用直接结算试点查询       [2] 2020年国家医保药品目录调整申报                                                                                                    | 公共查询       更多>       我的医保       更多>                                                                                    | <b>国家医保服务平台</b><br>fuwu.nhsa.gov.cn                                                    | 首页 服务目录<br>——                | 国家医保APP                              | 个人登录 单位登录                  |
|----------------------------------------------------------------------------------------------------|----------------------------------------------------------------------------------------------------|----------------------------------------------------------------------------------------|------------------------------|--------------------------------------|----------------------------|
| 会办机构       ● 药品目录       ● 个人缴费记录       ● 个人消费记录         跨省异地就医查询       更多>       单位服务         ● 跨省住院费用直接结算服务查询       ●       ○       座公       ○         ● 跨省门诊费用直接结算试点查询       ●       ○       ○       ○       ○       ○       ○       ○       ○       ○       ○       ○       ○       ○       ○       ○       ○       ○       ○       ○       ○       ○       ○       ○       ○       ○       ○       ○       ○       ○       ○       ○       ○       ○       ○       ○       ○       ○       ○       ○       ○       ○       ○       ○       ○       ○       ○       ○       ○       ○       ○       ○       ○       ○       ○       ○       ○       ○       ○       ○       ○       ○       ○       ○       ○       ○       ○       ○       ○       ○       ○       ○       ○       ○       ○       ○       ○       ○       ○       ○       ○       ○       ○       ○       ○       ○       ○       ○       ○       ○       ○       ○       ○       ○       ○       ○       ○       ○       ○ <th><ul> <li></li></ul></th> <th>公共查询</th> <th>更多&gt;<br/>定点零售药店</th> <th>我的医保</th> <th>更多&gt;</th> | <ul> <li></li></ul>                                                                                                    | 公共查询                                                                                   | 更多><br>定点零售药店                | 我的医保                                 | 更多>                        |
| 等省异地就医查询     更多>     单位服务       ④ 跨省住院费用直接结算服务查询     ② 医保业务综合服务终端(III类)送检申报       ③ 跨省门诊费用直接结算试点查询     ⑤ 2020年国家医保药品目录调整申报                                                                                                    | <ul> <li>等省异地就医查询 更多&gt; 单位服务</li> <li>等 跨省住院费用直接结算服务查询</li> <li>深 跨省门诊费用直接结算试点查询</li> <li>深 跨省门诊费用直接结算试点查询</li> </ul> | 品经办机构 💽                                                                                | 药品目录                         | ● 个人缴费记录                             | (¥) 个人消费记录                 |
|                                                                                                    |                                                                                                    | <ul> <li>跨省异地就医查询</li> <li>(テ)跨省住院费用直接结算服     </li> <li>(※)跨省门诊费用直接结算试     </li> </ul> | 更 <u>3&gt;</u><br>务查询<br>点查询 | 单位服务<br>(2) 医保业务综合服<br>(5) 2020年国家医保 | 务终端(III类)送检申报<br>K药品目录调整申报 |

2) 在个人网厅登录页面点击右下角【立即注册】按钮,进入个人注册页面。

| 国家医保服务平台 <sub>首页 服务目录</sub> 国家医保APP                                                                  | 个人登录                                                                                                    |
|----------------------------------------------------------------------------------------------------|----------------------------------------------------------------------------------------------------|
| <b>网上服务大厅</b><br>医保公共服务门户                                                                            | 人民日登         法住用国家医保服务平台APP扫码         単単単単単単単単単         正         単単単単単単         正         正         ご< |
| 国家医疗保障局<br>版权所有:国家医疗保障局 京ICP备19000471号-1 京公安局备11010202000007号<br>政府网站标识码:bn83000001 地址:北京市西域区月远北小街2号 |                                                                                                    |

3) 在个人注册页面,您需要填写手机号码、密码和图形验证码。填写完成后,点击【发送验证码】获取短信验证码,并将获取到的验证码填写到验证码一栏。最后请点击阅读《国家医疗保障局个人注册协议》,确认后请勾选【我已阅读并同意】并点击【注册】按钮完成注册操作。

| Game 国家医保服务平台<br>fuwu.nhsa.gov.cn |                                                        | 注册   登录 |
|-----------------------------------|--------------------------------------------------------|---------|
| 当前位置: 首页 > 个人注册<br>个人注册           |                                                        | *为必填项   |
| * 手机号                             |                                                        |         |
| - 密码                              |                                                        |         |
| * 再次输入密码                          | 请输入8-16位字符,必须由数字和字母组成                                  |         |
| * 图形验证码                           | 请输入图形验证码 4 e p 7                                       |         |
| - 验证码                             | 请输入短信验证码 发送验证码                                         |         |
|                                   | <ul> <li>我已阅读并同意《国家医疗保障局个人注册协议》</li> <li>注册</li> </ul> |         |

#### 1.2 个人登录

#### 1.2.1 电子凭证激活

 23. 登录国家医保服务平台个人网厅前,用户需要确认已激活电子凭证(<u>电子凭证激活</u> 操作指南)。若未激活电子凭证,可根据网站提醒进行激活。首先,再点击【登录】 按钮的时候,若您未激活电子凭证,会弹窗提示您未激活。点击【立即认证】按钮。

| SALE SALE SALE SALE SALE SALE SALE SALE | 中 <b>一日</b> <sub>跨省异地就医查询</sub><br>ov.cn | 国家医保APP                          | 132****2850                                             |
|-----------------------------------------|------------------------------------------|----------------------------------|---------------------------------------------------------|
|                                         |                                          | ×<br>建立<br>涉及个人隐私,<br>R电子凭证授权认证! | <b>欢迎来到网上服务大厅</b><br>您好!<br>登录类型:个人用户<br>进入个人中心<br>選出登录 |
|                                         |                                          |                                  |                                                         |
| 国家授<br>服权利<br>政府预                       |                                          |                                  |                                                         |

2)请扫描弹窗上提示的二维码,下载国家医保服务平台 APP,并完成医保电子凭证授 权认证。将鼠标移动到蓝字"如何完成医保电子凭证授权认证?"上面,可查看医 保电子凭证的详细认证步骤。

| 国家医保服务平台<br>fuwu.nhsa.gov.cn        | 跨省异地就医查询                               | 国家医保APP                          | 132****2850 🎑                                                                                                    |
|-------------------------------------|----------------------------------------|----------------------------------|----------------------------------------------------------------------------------------------------|
| 网上                                  | 日码下載国家区<br>立即激活図<br>・ 如何完成医係           | ×                                | 医保电子凭证,看病就医更方便<br>为了方便老百姓看病购药,国家医保局<br>统一研发了医保电子凭证,医保电子凭<br>证是医疗保险参保人唯一的电子身份凭<br>证,它既方便又快捷,参保人只需通过<br>国家医保服务平台App激活就能使用。 |
| 国家医疗保障局<br>版权所有:国家医疗保<br>政府网站标识码:bm | 保障局 京ICP备19000471€<br>83000001 地址:北京市团 | 5-1 京公安网备110102020<br>蜀城区月坛北小街2号 |                                                                                                    |

#### 1.2.2 扫码登录

1) 打开国家医保服务平台 App,点击右上角扫码按钮。

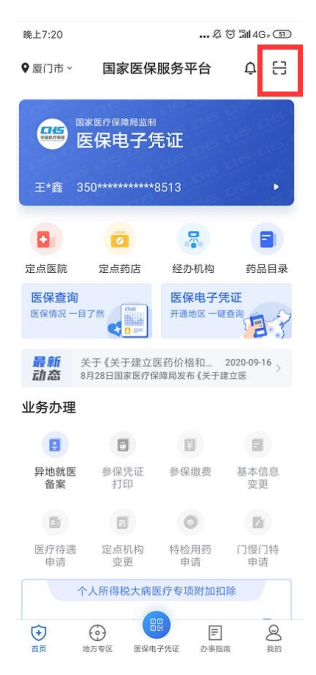

2) 将扫码框对准国家医保服务平台网站展示的二维码,进行扫码。

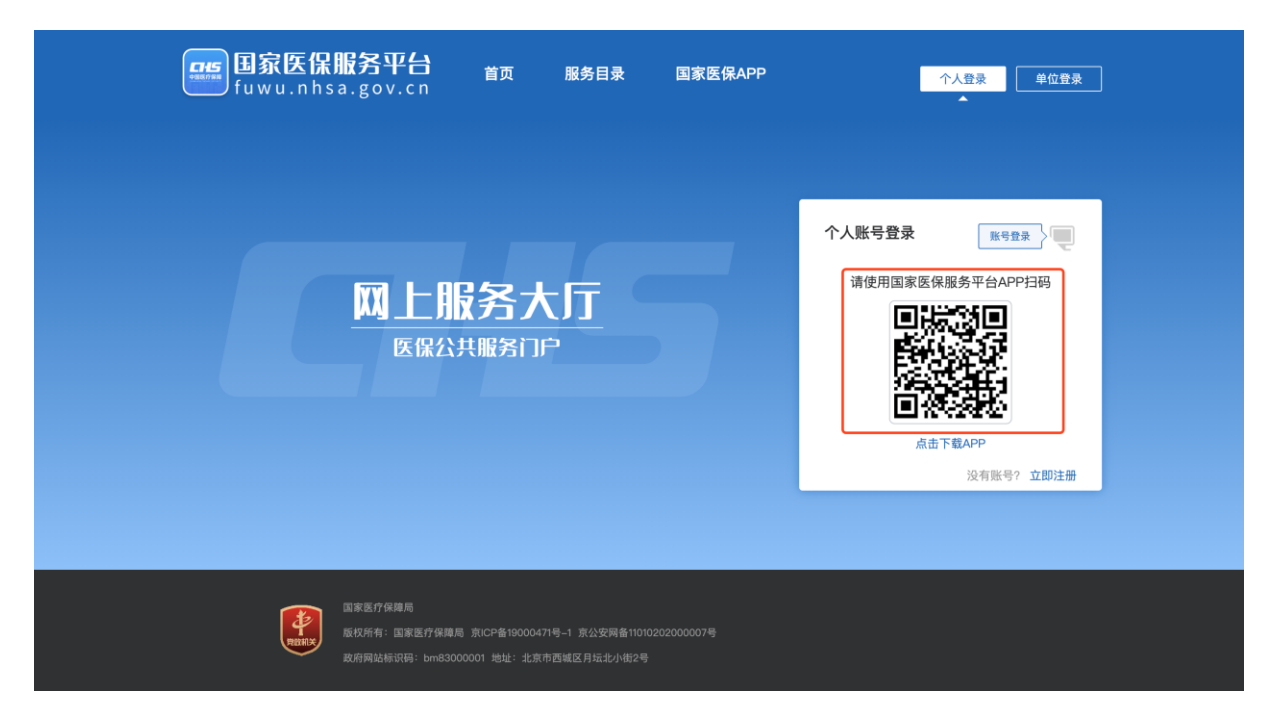

3) 扫描成功后,在国家医保服务平台 App 上点击【同意授权】按钮,即可完成登录。

| 国家                               | 9965<br>医疗保障局             |
|----------------------------------|---------------------------|
| <b>测试 登录确认,请</b> :<br>• 获取您的身份信息 | 求授权获取以下信息:<br>8(姓名、证件号码等) |
| Ţ                                | 同意授权                      |
| Ц                                | 双消授权                      |
|                                  |                           |
|                                  |                           |
| q                                | 国医疗保障                     |

#### 1.2.3 账号登录

1) 点击登录页面右上角【账号登录】按钮,切换至账号登录。

| 国家医保服务平台 首页 服务目录 国家医保APP<br>fuwu.nhsa.gov.cn 皆の 服务目录 国家医保APP                                         | 个人登录 单位登录                                                                                                    |
|----------------------------------------------------------------------------------------------------|----------------------------------------------------------------------------------------------------|
| <mark>网上服务大厅</mark><br>医保公共服务门户                                                                      | 大人账号登録          確年国国家医保服务平台APP扫码          確年国国家医保服务平台APP扫码          正確正確正確          正確正確          正確          正確          公式          近期          近期          近期          近期          近期          近期          近期          近期          近期          近期          近期          近期          近期          近期          近期          近期          近期          近期          近期          近期          近期          近期          回り          回り |
| 国家医疗保障局<br>医权所有:国家医疗保障局 宽ICP备19000471号-1 京公安局备11010202000007号<br>政府局站修识码:bm83000001 地址:北京市西域区月远北小街2号 |                                                                                                    |

2) 输入您账号、密码,并输入图形验证码,点击【登录】即可完成登录操作。

| 日家医保服务平台 首页 服务目录 国家医保APP<br>fuwu.nhsa.gov.cn                                                         | 个人登录                                                                                  |
|----------------------------------------------------------------------------------------------------|---------------------------------------------------------------------------------------|
| <b>网上服务大厅</b><br>医保公共服务门户                                                                            | <ul> <li>个人账号登录</li> <li>□田登書</li> <li>□□□□□□□□□□□□□□□□□□□□□□□□□□□□□□□□□□□□</li></ul> |
| 国家医疗保護局<br>版权所有:国家医疗保護局 京UCP备19000471号-1 京公安局备11010202000007号<br>政府网站标识码:bm83000001 地址:北京市西城区月坛北小街2号 |                                                                                       |

## 2 跨省住院费用直接结算服务查询

1) 点击国家医保服务平台首页【跨省住院费用直接结算服务查询】进入对应功能模块。

| 公共查询     更多>     我的医保     更多>       計 定点医疗机构     〒 定点零售药店     □ 个人参保信息     □ 个人医保账户       計 经办机构     ● 药品目录     ● 个人缴费记录     ● 个人消费记录       跨省异地就医查询     更多>     单位服务                                                                                                    |
|----------------------------------------------------------------------------------------------------|
| <ul> <li>□ 定点零售药店</li> <li>□ 个人参保信息</li> <li>□ 个人医保账户</li> <li>● 药品目录</li> <li>● 个人缴费记录</li> <li>● 个人消费记录</li> <li>● 一</li> <li>● ● ○ ● ○</li> <li>● ● ○</li> <li>● ● ○</li> <li>● ● ○</li> <li>● ● ○</li> <li>● ● ○</li> <li>● ● ○</li> <li>● ● ○</li> <li>● ● ○</li> <li>● ● ○</li> <li>● ● ○</li> <li>● ● ○</li> <li>● ○</li> <li>● ○</li></ul> |
| 品 经办机构       ● 药品目录       ● 个人缴费记录       筆 个人消费记录         跨省异地就医查询       更多>       单位服务                                                                                                    |
| 跨省异地就医查询 更多> 单位服务                                                                                                    |
|                                                                                                    |
| (美) 跨省住院费用直接结算服务查询 ② 医保业务综合服务终端(III类)送检申报                                                                                                    |
| <ul> <li>         跨省门诊费用直接结算试点查询     </li> <li>         2020年国家医保药品目录调整申报     </li> </ul>                                                                                                    |

### 2.1 全国医保经办机构查询

 点击左侧菜单栏【全国医保经办机构查询】,您可以查询到全国所有医保经办机构 的名称、所在地、联系电话。点击右侧【所在地】筛选栏,选择您想要查询的地区, 可精确查找到所选地区经办机构的相关信息。

| <b>国家医保服务</b><br>fuwu.nhsa.go | <b>平台</b><br>v.cn | 首页 服务目录 国家医         | [#АРР [        | 个人登录 单位登录             |
|-------------------------------|-------------------|---------------------|----------------|-----------------------|
| 当前位置: 首页 〉 <b>信息查询</b>        |                   |                     |                |                       |
| ▶ 信息查询                        | Ē                 | <b>「在地</b> 」 请选择 ~  |                | 重置                    |
| ■ 公共查询                        |                   |                     |                |                       |
| 定点医疗机构                        | 序号                | 经办机构名称              | 所在地            | 联系电话                  |
| 定点零售药店                        | 1                 | 北京市医疗保险事务管理中心/北京市社会 | 北京市            | 010-12333             |
| 经办机构                          | 2                 | 天津市医疗保障基金管理中心高新区分中心 | 天津市            | 022-83715662          |
| 药品目录                          | з                 | 天津市医疗保障基金管理中心保税区分中心 | 天津市            | 022-84906469          |
| ▌跨省住院费用直接结算服务查询               | 4                 | 天津市医疗保障基金管理中心开发区分中心 | 天津市            | 022-66370719          |
| 全国医保经办机构查询                    | 5                 | 天津市医疗保障基金结算中心       | 天津市            | 022-88271316          |
| 统筹地区开通情况查询                    | 6                 | 天津市医疗保障基金管理中心       | 天津市            | 022-83122965、83122806 |
| 异地联网定点医疗机构查询                  | 7                 | 天津市医疗保障基金管理中心和平分中心  | 天津市            | 022-23226315          |
| 异地就医备案记录查询                    | 8                 | 天津市医疗保障基金管理中心河东分中心  | 天津市            | 022-24237631          |
| 异地就医直接结算费用查询                  | 9                 | 天津市医疗保障基金管理中心河西分中心  | 天津市            | 022-88271209          |
| 跨省门诊费用直接结算试点查询                | 10                | 天津市医疗保障基金管理中心南开分中心  | 天津市            | 022-27686908          |
| 试占她区情况查询                      | 总共2458            | 条显示1-10条 1 2        | 3 4 246 〉 10条/ | 页 🗸 跳转至第 1 页          |

#### 2.2 统筹地区开通情况查询

 点击左侧菜单栏的【统筹地区开通情况查询】,您可以查询到全国所有统筹地区的 参保地开通情况、就医地开通情况、住院开通情况。点击右侧【所在地】筛选栏, 选择您想要查询的地区,可精确查找到所选地区的开通情况。

| <b>国家医保服务</b><br>fuwu.nhsa.go       | <b>平台</b><br>v.cn | 首页  服务目录        | 国家医保APP    | <br>[↑,     | 人登录 单位登录 |
|-------------------------------------|-------------------|-----------------|------------|-------------|----------|
| 当前位置: 首页 > <b>信息查询</b>              |                   |                 |            |             |          |
| 🗁 信息查询                              | <b>P</b> Fri      | <b>至地</b> 请选择 ~ | ]          |             | 重置       |
| ■公共查询                               |                   | L               |            |             |          |
| 定点医疗机构                              | 序号                | 所在地             | 参保地开通标志    | 就医地开通标志     | 住院开通标志   |
| 定点零售药店                              | 1                 | 北京市             | 开通         | 开通          | 开通       |
| 经办机构                                | 2                 | 天津市             | 开通         | 开通          | 开通       |
| 药品目录                                | з                 | 河北省石家庄市         | 开通         | 开通          | 开通       |
| 跨省住院费用直接结算服务查询                      | 4                 | 河北省石家庄市辛集市      | 开通         | 开通          | 开通       |
| 全国医保经办机构查询                          | 5                 | 河北省唐山市          | 开通         | 开通          | 开通       |
| 统筹地区开通情况查询                          | 6                 | 河北省唐山市市本级       | 开通         | 开通          | 开通       |
| 异地联网定点医疗机构查询                        | 7                 | 河北省秦皇岛市         | 开通         | 开通          | 开通       |
| 异地就医备案记录查询                          | 8                 | 河北省邯郸市          | 开通         | 开通          | 开通       |
| 异地就医直接结算费用查询                        | 9                 | 河北省邢台市          | 开通         | 开通          | 开通       |
| <b>整省门诊费田直接结管试占</b> 查询              | 10                | 河北省保定市          | 开通         | 开通          | 开通       |
| - *7日1762(77日)2237年時而星间<br>试占地区情况查询 | 总共864条            | 显示1-10条         | 1 2 3 4 87 | 7 > 10条/页 > | 跳转至第 1 页 |

#### 2.3 异地联网定点医疗机构查询

 点击左侧菜单栏的【异地联网定点医疗机构查询】,可以查询到全国所有异地联网 定点医疗机构的名称、地址、分类、等级等信息。您可以通过选择【医疗机构名称】
 【所在地】【医疗机构分类】【医院等级】的方式来筛选医疗机构。

| <b>国家医保服务</b><br>fuwu.nhsa.go | <b>平台</b><br>v.cn | 首页  服务目            | 录   | 国家医保APP    |        | 个人登录    单位登录  |
|-------------------------------|-------------------|--------------------|-----|------------|--------|---------------|
| 当前位置: 首页 > <b>信息查询</b>        |                   |                    |     |            |        |               |
| ☐ 信息查询                        | 医疗机构              | <b>3称</b> 请输入医疗机构名 | 称   | 所在地 请选     |        | ]             |
| ┃公共查询                         | 医疗机构分             | <b>6类</b> 请选择      |     | 医保结算等级 请选持 |        | 重置 查询         |
| 定点医疗机构                        |                   |                    |     |            |        |               |
| 定点零售药店                        | 序号                | 医疗机构名称             | 所在地 | 医疗机构分类     | 医保结算等级 | 联系地址          |
| 经办机构                          | 1                 | 北京石景山模式口           | 北京市 | 中医医院       | -      | 北京市石景山区模式口大街  |
| 药品目录                          | 2                 | 北京市海淀区上庄           | 北京市 | 综合医院       | -      | 北京市海淀区上庄镇上庄村  |
| 跨省住院费用直接结算服务查询                | 3                 | 北京市社会福利医院          | 北京市 | 综合医院       | -      | 北京市海淀区清河三街52号 |
| 全国医保经办机构查询                    | 4                 | 北京丰台广济中西           | 北京市 | 中医医院       | -      | 北京市丰台区花乡纪家庙   |
| 统筹地区开通情况查询                    | 5                 | 北京普祥中医肿瘤           | 北京市 | 中医医院       | -      | 北京市大兴区亦庄镇成寿寺  |
| 异地联网定点医疗机构查询                  | 6                 | 北京市怀柔区龙山           | 北京市 | 综合医院       | -      | 北京市怀柔区南大街24号  |
| 异地就医备案记录查询                    | 7                 | 北京市怀柔区杨宋           | 北京市 | 综合医院       | -      | 北京市怀柔区杨宋镇仙台村  |
| 异地就医直接结算费用查询                  | 8                 | 北京东方古本中医           | 北京市 | 中医医院       | -      | 北京市怀柔区桥梓镇东茶坞  |
| 跨省门诊费用直接结算试点查询                | 9                 | 北京市怀柔区怀柔           | 北京市 | 综合医院       | -      | 北京市怀柔区兴怀大街4号  |
|                               | 10                | 北京朝阳凌和望京           | 北京市 | 综合医院       | -      | 北京市朝阳区宏昌路望京西  |

#### 2.4 异地就医备案记录查询

 个人登录后,点击左侧菜单栏的【异地就医备案记录查询】,可以查询到您的备案 记录,包含就医地、备案类型、备案开始日期、备案结束日期等信息。支持通过参 保地、起止日期和备案号进行快速检索。

| <b>国家医保服务</b><br>fuwu.nhsa.gov | <b>2台 首</b> 页<br>.cn | ī. 服务目录 | 国家医保APP |        | 个人登录          | 单位登录 |
|--------------------------------|----------------------|---------|---------|--------|---------------|------|
| 当前位置: 首页 〉 <b>信息查询</b>         |                      |         |         |        |               |      |
| ├ 信息查询                         | * 参保地                | 请选择 ~   | 起止日期    | 茴 开始日期 | <b>至</b> 结束日期 |      |
| ┃公共查询                          | 备案号                  | 请输入备案号  |         |        |               |      |
| 定点医疗机构                         |                      |         |         |        | 重置            | 查询   |
| 定点零售药店                         |                      |         |         |        |               |      |
| 经办机构                           | 序号 备案                | 人姓名 就医地 | 备案类型    | 备案开始日期 | 备案结束          | 操作   |
| 药品目录                           |                      |         |         |        |               |      |
| ▌跨省住院费用直接结算服务查询                |                      |         |         |        |               |      |
| 全国医保经办机构查询                     |                      |         |         |        |               |      |
| 统筹地区开通情况查询                     |                      |         | • [==]  | n.     |               |      |
| 异地联网定点医疗机构查询                   |                      |         |         | )°     |               |      |
| 异地就医备案记录查询                     |                      |         |         | d'     |               |      |
| 异地就医直接结算费用查询                   |                      |         | 暂无数据    |        |               |      |
| 跨省门诊费用直接结算试点查询                 |                      |         |         |        |               |      |
| 试点地区情况查询                       |                      |         |         |        |               |      |

### 2.5 异地就医直接结算费用查询

 个人登录后,点击左侧菜单栏的【异地就医直接结算费用查询】,可以查询到您的 异地就医直接结算费用记录,包含就医地、定点机构名称、费用支出情况等信息。 支持通过参保地和起止日期进行快速检索。

| <b>国家医保服务</b><br>fuwu.nhsa.go | 平台<br>v.cn | 首页     | 服务目录 | 国家医保APP  |           | 个人登录     | 单位登录 |
|-------------------------------|------------|--------|------|----------|-----------|----------|------|
| 当前位置: 首页 〉 <b>信息查询</b>        |            |        |      |          |           |          |      |
| ☐ 信息查询                        | * 参        | 保地 请选择 | ~    | 起止日      | 1期 🗇 开始日期 | 明 至 结束日期 | A    |
| ■公共查询                         |            |        |      |          |           | 重置       | 查询   |
| 定点医疗机构                        |            |        |      |          |           |          |      |
| 定点零售药店                        | 序号         | 姓名     | 就医地  | 定点医疗机构名称 | 医疗费总额(元)  | 个人账户支付金额 | 操作   |
| 经办机构                          |            |        |      |          |           |          |      |
| 药品目录                          |            |        |      |          |           |          |      |
| ■ 跨省住院费用直接结算服务查询              |            |        |      |          |           |          | G    |
| 全国医保经办机构查询                    |            |        |      |          |           |          | •    |
| 统筹地区开通情况查询                    |            |        |      |          |           |          |      |
| 异地联网定点医疗机构查询                  |            |        |      |          |           |          |      |
| 异地就医备案记录查询                    |            |        |      |          |           |          | 暫う   |
| 异地就医直接结算费用查询                  |            |        |      |          |           |          |      |
| ▌ 跨省门诊费用直接结算试点查询              |            |        |      |          |           |          |      |
| 试点地区情况查询                      |            |        |      |          |           |          |      |

# 3 跨省门诊费用直接结算试点查询

1) 点击国家医保服务平台首页【跨省门诊费用直接结算试点查询】进入对应功能模块。

| 公共查询          | 更多>    | 我的医保       | 更多>          |
|---------------|--------|------------|--------------|
| □ 定点医疗机构      | 定点零售药店 | 🕞 个人参保信息   | 合 个人医保账户     |
| 品 经办机构        | 药品目录   | ● 个人缴费记录   | (王) 个人消费记录   |
|               |        |            |              |
| 跨省异地就医查询      | 更多>    | 单位服务       |              |
| 送 跨省住院费用直接结算服 | 务查询    | 🛃 医保业务综合服务 | 终端(III类)送检申报 |
| 跨省门诊费用直接结算试   | 点查询    | 2020年国家医保药 | 药品目录调整申报     |

#### 3.1 试点地区情况查询

 点击左侧菜单栏【试点地区情况查询】,可以查询到全国所有试点地区的险种开通 情况和门诊开通情况。您可以通过选择试点地区的方式来精确查询指定地区的相关 信息。

| <b>国家医保服务</b><br>fuwu.nhsa.go | <b>平台 </b><br>bv.cn | 瓦 服务目录 国家医保APP | 个人登录 单位登录        |
|-------------------------------|---------------------|----------------|------------------|
| 当前位置: 首页 〉 <b>信息查询</b>        |                     |                |                  |
| 臼 信息查询                        | 京津翼 长三角             | 西南五省           |                  |
| 公共查询<br>定点医疗机构                | <b>试点地区</b> 请选择     | > 开通门诊标志 请选择 > | 重置 查询            |
| 定点零售药店                        | 序号                  | 统筹地区名称         | 门诊开通标志           |
| 经办机构                          | 1                   | 北京市            | 开通               |
| 药品目录                          | 2                   | 天津市            | 开通               |
| 跨省住院费用直接结算服务查询                | 3                   | 河北省石家庄市        | 开通               |
| 全国医保经办机构查询                    | 4                   | 河北省唐山市         | 开通               |
| 统筹地区开通情况查询                    | 5                   | 河北省秦皇岛市        | 开通               |
| 异地联网定点医疗机构查询                  | 6                   | 河北省邯郸市         | 开通               |
| 异地就医备案记录查询                    | 7                   | 河北省邢台市         | 未开通              |
| 异地就医直接结算费用查询                  | 8                   | 河北省保定市         | 开通               |
| 跨省门诊费用直接结算试点查询                | 9                   | 河北省保定市定州市      | 开通               |
| 试点地区情况查询                      | 10                  | 河北省张家口市        | 开通               |
| 异地联网定点医药机构查询                  | 总共15条 显示1-10        | 条 1 2 >        | 10条/页 > 跳转至第 1 页 |

## 3.2 异地联网定点医药机构查询

 点击左侧菜单栏【异地联网定点医院机构查询】,您可以查询到全国所有异地联网 定点医疗机构的名称、地址、分类、等级等信息。支持通过【医疗机构名称】【试 点地区】【医疗机构分类】【医保结算等级】进行快速检索。

| 京津翼 长            | 三角 西南五省                                                                            |                                                                                                    |                                                                                                    |                                                                                                    |                                       |                                                                                                    |
|------------------|------------------------------------------------------------------------------------|----------------------------------------------------------------------------------------------------|----------------------------------------------------------------------------------------------------|----------------------------------------------------------------------------------------------------|---------------------------------------|----------------------------------------------------------------------------------------------------|
| 0 联网医疗机械         | 9                                                                                  |                                                                                                    |                                                                                                    |                                                                                                    |                                       |                                                                                                    |
| 医疗机构名称 请输入医疗机构名称 |                                                                                    | 试点地区                                                                                                    | 试点地区 请选择                                                                                                    |                                                                                                    |                                       |                                                                                                    |
| 医疗机构分类           | 请选择                                                                                | 医保结算等级                                                                                                    | 请选择                                                                                                    | ~                                                                                                    | 11 III                                | 查询                                                                                                    |
| 序号               | 医疗机构名称                                                                             | 뉟                                                                                                    | 点地区                                                                                                    | 医疗机构分类                                                                                                    | 医保结算等级                                |                                                                                                    |
| 1                | 首都医科大学附属北京朝阳医院                                                                     |                                                                                                    | 北京市                                                                                                    | 综合医院                                                                                                    | -                                     | 北                                                                                                    |
| 2                | 中国人民解放军第三零七医院                                                                      |                                                                                                    | 北京市                                                                                                    | 综合医院                                                                                                    | 1.0                                   |                                                                                                    |
| 3                | 中日友好医院                                                                             |                                                                                                    | 北京市                                                                                                    | 综合医院                                                                                                    | 12                                    | ۶t                                                                                                    |
| 4                | 中国人民解放军陆军总医院                                                                       |                                                                                                    | 北京市                                                                                                    | 综合医院                                                                                                    | 12 C                                  | 东                                                                                                    |
| 5                | 中国医学科学院阜外医院                                                                        |                                                                                                    | 北京市                                                                                                    | 专科医院                                                                                                    |                                       | ま                                                                                                    |
| 6                | 航天中心医院                                                                             |                                                                                                    | 北京市                                                                                                    | 综合医院                                                                                                    | -                                     | :                                                                                                    |
| 7                | 首都医科大学附属北京天坛医院                                                                     |                                                                                                    | 北京市                                                                                                    | 综合医院                                                                                                    | -                                     | ٦t                                                                                                    |
|                  |                                                                                    |                                                                                                    |                                                                                                    |                                                                                                    |                                       |                                                                                                    |
|                  | <ul> <li>取用医疗机构</li> <li>取用医疗机构名称</li> <li>医疗机构名类</li> <li>ア</li> <li>7</li> </ul> | 联网医疗机构           医疗机构名称<br>请选择         请输入医疗机构名称           原序机构分类<br>请选择         重都医科大学射属北京朝困医院           1         首都医科大学射属北京朝困医院           2         中国人民解放军第三零七医院           3         中日友好医院           4         中国人民解放军站印刷公院           5         中国國学科学院最外医院           6         航天中心医院           7         首都医科大学射属北京天压器院 | 联网医疗机构         试点地区           医疗机构名称         试点地区           医疗机构名称         试点地区           医疗机构名效         请途沖         医保结算等级           水         西省         医牙机构名称         近           水         西省         医牙机构名称         近           1         首都区有大学附属北京和田西院         1         1           2         中国人民解放军第三零七医院         1         1           3         中日友好医院         1         1           4         中国人民解放军陆军总医院         1         1           5         中国國学科学院阜外国院         1         1           6         航天中心医院         1         1           7         首都医有大学附属北京天玩医院         1         1 | ● 取用医疗机构         確認人医疗机构名称         減益人医疗机构名称         減益地区         減速排           医疗机构名效         请选排         医保結算等級         请选排           ● 取用         医疗机构名称         就益地区         请选排           ● 取用         医疗机构名称         就益地区         请选排           ● 取用         医疗机构名称         就益地区            ● 取用         日本的名字第三零七医院         北京市            ● 取用         日本の名院         北京市            ● 中国人民解放军指军总医院         北京市             ● 中国人民解放军指军总医院         北京市             ● 中国、民解放平站车总医院         北京市             ● 市国、医学科学院和外国教         北京市             ● 新羅水市小医院         北京市 | 联网医疗机构           医疗机构名称 请输入医疗机构名称 请流择 | 联网医疗机构         联网医疗机构名称         请输入医疗机构名称         试点地区         请选择         重重         重重         重重         重重         重         重         重         1         首都医科大学树属北京朝困医院         北京市         综合医院         一         0         0         0         0         0         0         0         0         0         0         0         0         0         0         0         0         0         0         0         0         0         0         0         0         0         0         0         0         0         0         0         0         0         0         0         0         0         0         0         0         0         0         0         0         0         0         0         0         0         0         0         0         0         0         0         0         0         0         0         0         0         0         0         0         0         0         0         0         0         0         0         0         0         0         0         0         0         0         0         0         0         0         0         0         0         0         0 <th< td=""></th<> |